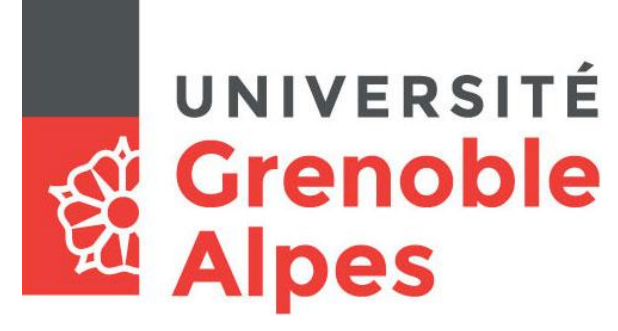

# La connexion VPN

### Installation et connexion du client VPN sous MacOsX

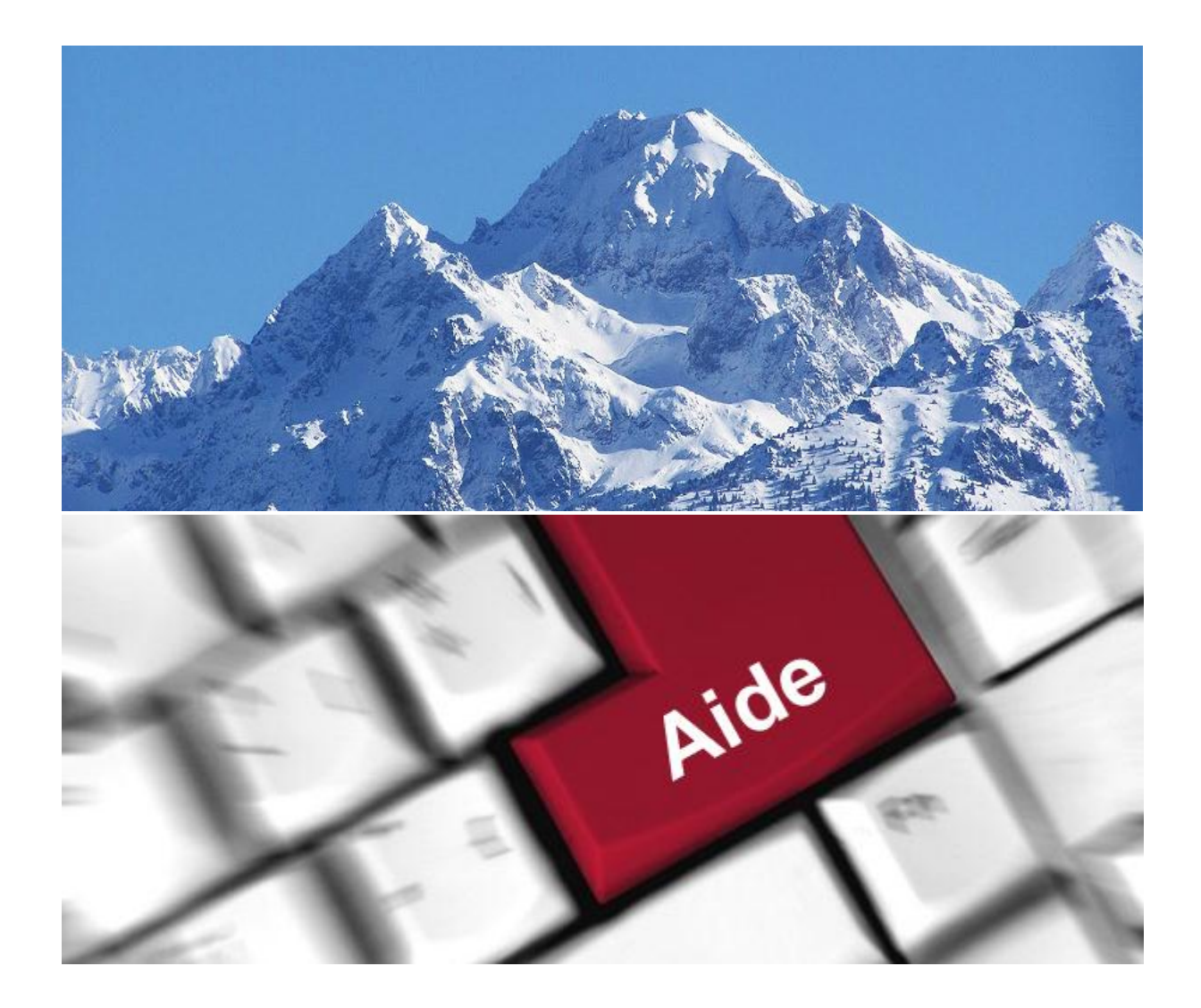

Université Grenoble Alpes Assistance 04 57 42 13 13 – help@univ-grenoble-alpes.fr https://services-numeriques.univ-grenoble-alpes.fr

## Table des matières

| Prérequis       | . 3 |
|-----------------|-----|
| I. Installation | . 4 |
| II. Connexion   | . 8 |

#### Prérequis

Pour pouvoir accéder à ce service, l'utilisateur doit :

- Utiliser un ordinateur Apple équipé d'un système d'exploitation à partir de MacOsX 10.9 (Mavericks)
- Disposer d'une **connexion active à internet**, l'installation nécessitant un téléchargement et une authentification sur les serveurs universitaires ;
- Disposer d'un compte Triode (Agalan) et avoir reçu ses identifiants de connexion de l'université.
- **IMPORTANT** : les ordinateurs qui disposent d'un système d'exploitation non-supporté ne peuvent plus accéder au service VPN et toute tentative de mise à jour échouera.
  - Pour ces systèmes d'exploitation non supportés :
    - nous recommandons vivement de désinstaller le client AnyConnect au préalable ;
    - vous pouvez installer l'alternative OpenConnect accessible ici : <u>https://github.com/openconnect/openconnect-gui/wiki/MacOSX</u>

#### I. Installation

L'installation du client VPN sur un équipement connecté vous permettra d'avoir accès aux **ressources en ligne de l'université**, depuis n'importe quel point d'accès Internet.

Pour l'installation, rendez-vous sur le site <u>nomadisme.grenet.fr</u>, et cliquez sur « Installation & Suppression du client VPN » sous le cadre « Le VPN ».

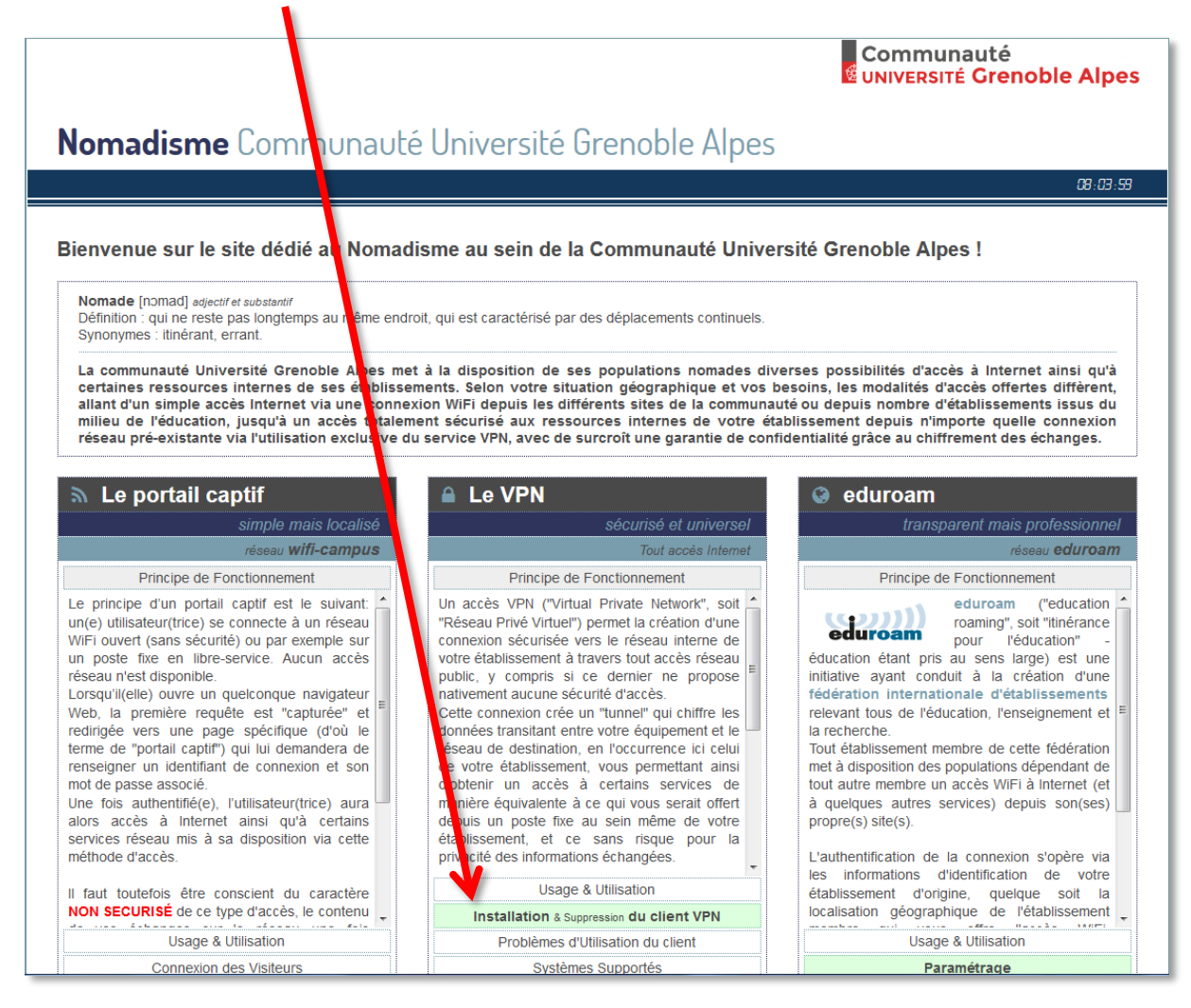

Cliquez ensuite sur le logo de l'université Grenoble Alpes.

Rappel : Pour l'installation du logiciel, vous devez préalablement être connecté à Internet.

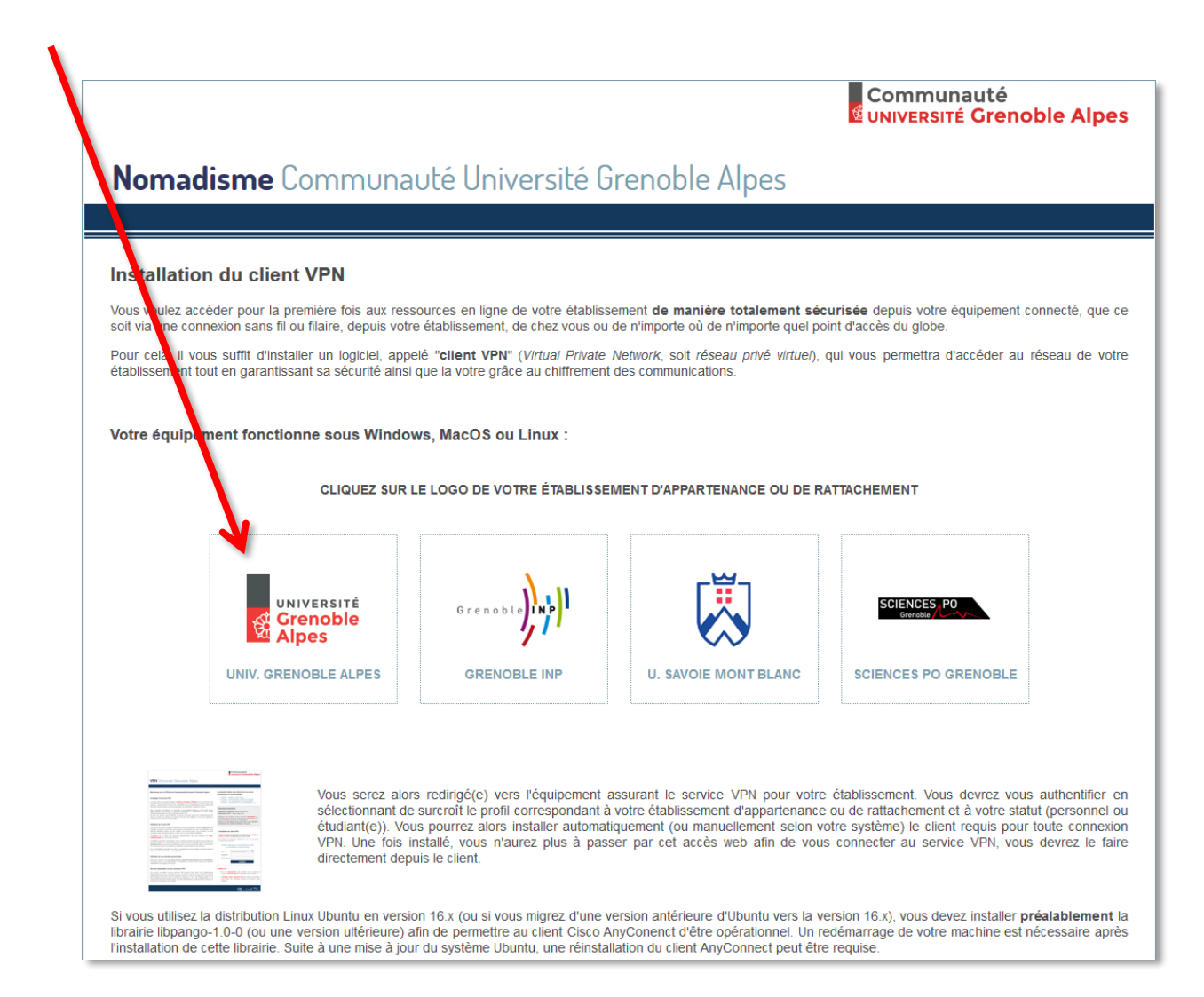

Vous devrez alors renseigner votre Profil, votre Identifiant, et votre Mot de passe.

Dans le champ *Profil*, choisissez « Personnels de l'UGA » ou « Etudiants de l'UGA » selon votre profil. Votre *Identifiant* et votre *Mot de passe* sont **ceux de l'université** (ceux que vous utilisez pour vous connecter à votre ordinateur, votre messagerie ou à l'Intranet).

| <b>VPN</b> Université Grenoble Alpes                                                                                                    |                                                                                                    |
|----------------------------------------------------------------------------------------------------|----------------------------------------------------------------------------------------------------|
|                                                                                                    |                                                                                                    |
| Bienvenue sur le VPN de la Communauté Université Grenoble Alpes !                                                                                                    | La présente charte vous informe de vos et nos<br>engagements et responsabilités :                                                                                                    |
| Avantages d'un accès VPN                                                                                                    | Article 1 : Objet de cette charte     Article 2 : Avertissements relatifs à la sécurité                                                                                                    |
| Le service VPN vous permet d'établir une <b>liaison sécurisée (chiffrée)</b> vers les ressources de<br>votre établissement (intranet, service de partage de fichiers) depuis n'importe quel accès<br>Internet : accès sans-fil ou filaire mis à disposition par un établissement de la communauté                                                                                                    | Article 3 : Vos engagements et responsabilité     Article 4 : Engagements et responsabilité de l'UGA                                                                                                    |
| Université Grenoble Alpes, hot-spot quelconque, box ADSL/fibre, résidences CROUS                                                                                                    | Remarque importante                                                                                                    |
| Auni de garariori la securite de vos ecnanges, il est imperatir à dutiliser le service VPN si vous<br>faites transiter des données à caractère professionnel à destination de votre réseau<br>d'établissement denuis un assèc extériour quiel qu'il ceit.                                                                                                    | Utilisateurs d'Android : utilisez Google Play.                                                                                                    |
| o consistencier despansations de la construction que qui a solut<br>in effet, les réseaux sans-fil utilisant un service de portail captif sont majoritairement des<br>réseaux ouverts, leur absence de sécurité n'est donc pas adaptée si vous vous apprêtez à<br>transmettre des données confidentielles.                                                                                            | Effectuez une recherche avec le mot-clé "AnyConnect"<br>installez le client VPN Cisco. Exécutez-le et connectez-voi<br>sur vpn.grenet.fr à l'aide de vos identifiants.<br>Dans ce cas de figure, vous n'avez pas à vous identifi<br>maintenant via la brâtte de dialogue ci-descours |
| Utilisation de l'accès VPN                                                                                                    | maintenant via la porte de dialogue cr-dessous.                                                                                                    |
| L'accès VPN est rendu possible par l'utilisation d'un logiciel spécifique, appelé " <b>client VPN</b> ".<br>Afin d'installer ce logiciel, vous devez vous connecter une première fois avec vos identifiants via<br>la boîte de dialogue ci-contre. Une fois installé, vous n'aurez plus à vous connecter via votre<br>pavigateur mais directement denuis ce client et ce avec les mêmes identifiants. | Installation du client VPN                                                                                                    |
| L'installation de ce client VPN nécessite impérativement que vous disposiez de <b>droits</b><br>d'administration sur votre poste de travail.                                                                                                    | Vous reconnaissez avoir pris connaissance et accepté<br>charte ci-dessus d'utilisation du service VPN.                                                                                                    |
| L'installation peut être automatique sur les systèmes Windows et MacOS mais nécessite la<br>présence préalable sur votre équipement d'un interpréteur Java récent, disponible sur le site<br>www.iava.com //ours.onuvez.le télécharen crâce au service de portail cantif L'interpréteur                                                                                                    | Les champs de saisie de l'identifiant et du mot de par<br>ci-dessous sont sécurisés.                                                                                                    |
| Java n'est pas requis si vous utilisez le navigateur Internet Explorer sous Windows.                                                                                                    | Veuillez sélectionner votre profil puis saisir                                                                                                    |
| En cas d'installation manuelle, vous devrez renseigner lors de la première connexion l'adresse<br>utilisée par notre infrastructure : <b>vpn.grenet.fr</b> .                                                                                                    | vos identifiant et mot de passe                                                                                                    |
| Vous trouverez de plus amples informations sur notre site dédié : nomadisme.grenet.fr.                                                                                                    | Profil Personnels de l'UGA 💌                                                                                                    |
|                                                                                                    | Identifiant                                                                                                    |
| Utilisation de vos données personnelles                                                                                                    | Mot de passe                                                                                                    |
| Nous vous informons que les traces de vos connexions/déconnexions sont enregistrées,<br>conservées durant 1 an conformément à la législation, et peuvent être remises aux autorités<br>compétentes sur requête de leur part.                                                                                                    | Installation                                                                                                    |

Cliquez ensuite sur Installation.

Une nouvelle page s'ouvre, on vous souhaite la bienvenue. Cliquez sur *Continuer*.

| uluulu<br>cisco | Service SSL VPN                                                                                                    |  |
|-----------------|----------------------------------------------------------------------------------------------------|--|
|                 |                                                                                                    |  |
|                 | Bienvenue aux personnels de l'Université Grinoble                                                                                                    |  |
|                 | Alpes. Votre session VPN SSL vous fournit in acces<br>aux ressources numériques de l'Université. DGDSI<br>de l'Université Grenoble Alpes.<br>Annuler Continuer |  |

L'installation se déroule en différentes étapes.

| ໍາຢູ່າງເປົ້າ AnyC<br>cisco                                                                                                    | onnect Secure Mobility Client                                                                                            |
|----------------------------------------------------------------------------------------------------|----------------------------------------------------------------------------------------------------|
| <ul> <li>WebLaunch</li> <li>Platform Detection <ul> <li>ActiveX</li> <li>Java Detection</li> <li>Java</li> <li>Download</li> <li>Connected</li> </ul> </li> </ul> | Attempting to use Java for Installation<br>Sun Java applet has started. This could take up to 60<br>seconds. Please wait |

Il est possible que l'installation automatique échoue et que vous ayez un message qui ressemble à l'image ci-dessous. Si c'est le cas, cliquez sur « AnyConnect VPN ».

| مالینان AnyC<br>cisco                                                                                                    | onneut Secure Mobility Client                                                                                                    |
|----------------------------------------------------------------------------------------------------|----------------------------------------------------------------------------------------------------|
| <ul> <li>WebLaunch</li> <li>Platform Detection</li> <li>- ActiveX</li> <li>Java Detection</li> <li>- Java</li> <li>- Download</li> <li>- Connected</li> </ul> | Manu I Installation         Web-t ased installation was unsuccessful. If you wish to install ne Cisco AnyConnect Secure Mobility Client, you may d wnload an installer package.         Install nodule(s) below in the listed sequence. Platforms supply d: Mac OS X 10.9 or newer         AnyConnect VPN         Alternatively, retry the automatic installation. |
|                                                                                                    | Help Download                                                                                                    |

Si cela vous est demandé, procédez au téléchargement du fichier .dmg avec la procédure habituelle de votre navigateur web.

Une fois l'enregistrement effectué, retrouvez le fichier et ouvrez-le pour lancer l'installation. (Cet exemple illustre la procédure avec le navigateur Safari.)

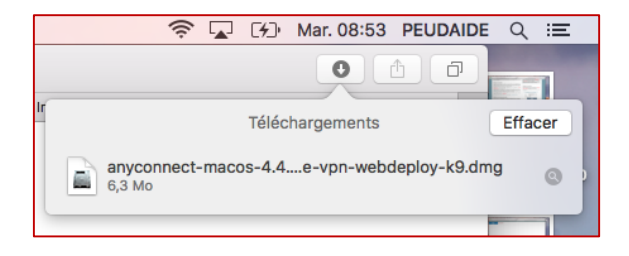

Double-cliquez pour ouvrir l'archive .pkg

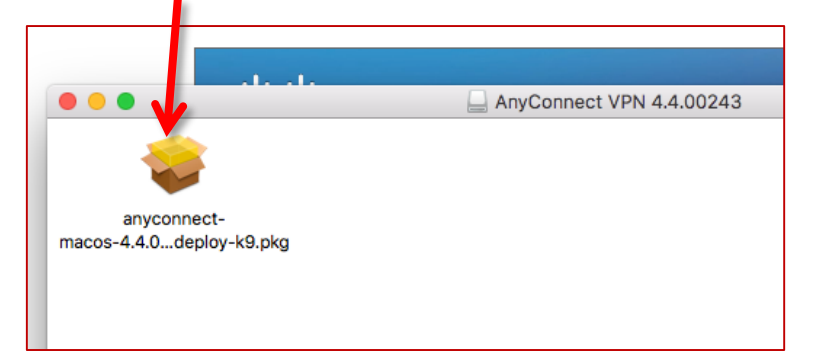

Vous n'aurez plus qu'à vous laisser guider pendant l'**installation du client VPN**.

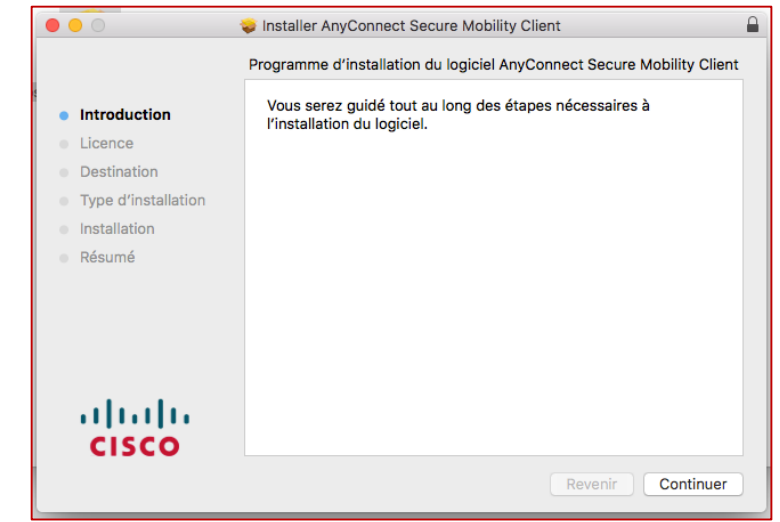

#### **II.** Connexion

A la fin de l'installation, vous devrez lancer l'application Cisco AnyConnect Secure Mobility Client.

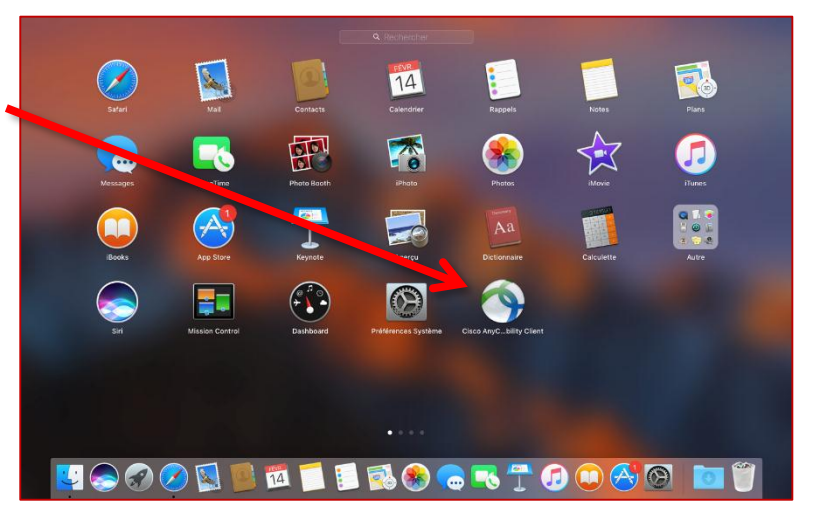

Vous retrouverez votre logiciel dans votre barre des applications actives.

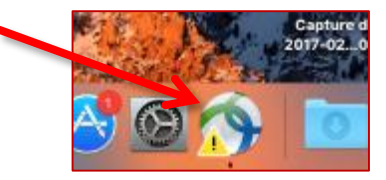

Si la connexion ne s'établit pas d'elle-même,

- renseignez « vpn.grenet.fr » dans le champ déroulant,
- puis cliquez sur « Connecter ».

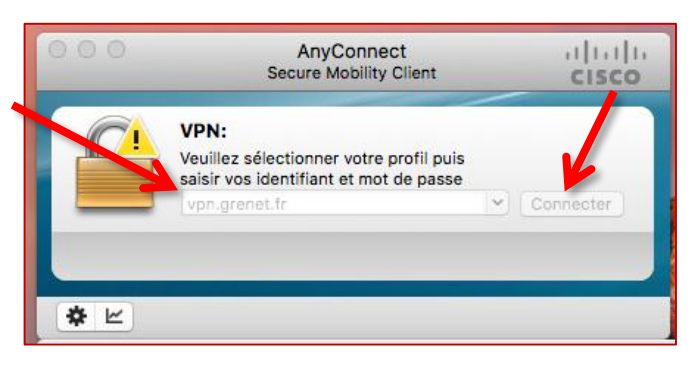

Pour vous authentifier,

- choisissez le Groupe auquel vous, appartenez;
- Nom d'utilisateur et Mot de passe : utilisez a vos identifiants UGA (login et mot de passe);
- validez en cliquant sur OK

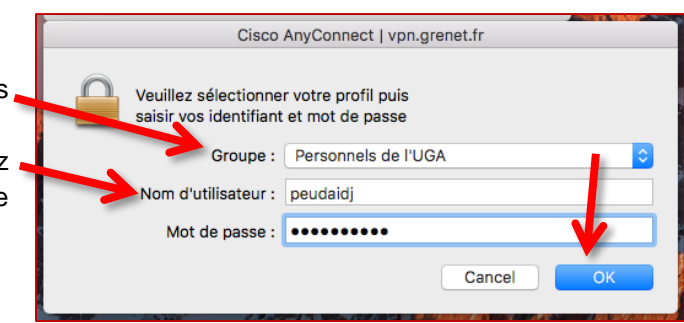

Une nouvelle fenêtre s'ouvre pour vous souhaiter la bienvenue, vous devez *Accepter* la connexion.

|   | Cisco AnyConnect - Bannière                                                               |
|---|-------------------------------------------------------------------------------------------|
| Π | Bienvenue aux personnels de l'Université Grenoble Alpes.                                  |
|   | Votre session VPN SSL vous fournit un accès aux ressources numériques<br>de l'Université. |
| 1 | DGDSI de l'Université Grenoble Alpes.                                                     |
|   |                                                                                           |
|   | •                                                                                         |
|   |                                                                                           |
|   |                                                                                           |
|   | Déconnexio Accepter :                                                                     |
|   |                                                                                           |

La connexion est établie.

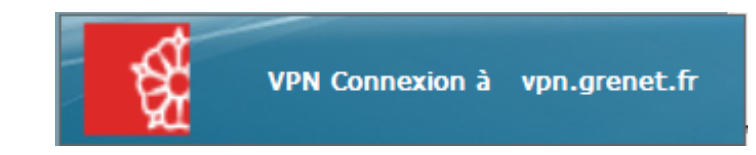